## 자바 기반 CoAP 설치 가이드

요약 : JAVA 기반의 Californium Framework를 사용하여 Coap 프로토콜을 사용 한 통신을 할 수 있는 환경을 구축한다.

실행환경 : Windows 7 Enterprise 64bit, JDK 1.7.0\_67, Eclipse Luna X64 (문서 작성자의 실행환경이며, 실제로는 Java를 실행할 수 있는 대부분의 환경에서 구동 가능하다)

> 경북대학교 컴퓨터학부 2009038063 이상준 2009038004 김동민 2009038042 장준희 2009038053 최예찬 2011105108 홍진경

 <u>https://github.com/mkovatsc/Californium</u> 에서 오른쪽 Download ZIP 버튼 을 눌러 원하는 폴더에 CoAP Source를 다운받은 후 압축을 해제한다.

| GitHub This repositor           | y Search                                | Explore Features Enterprise Blog          | Sign up Sign in        |
|---------------------------------|-----------------------------------------|-------------------------------------------|------------------------|
| mkovatsc / Califo               | ornium                                  |                                           | ★ Star 57 V Fork 41    |
| Californium (Cf) CoAP fran      | mework (Java implementation) http://peo | ople.inf.ethz.ch/mkovatsc/californium.php | <> Code                |
| 867 commits                     | 🖗 12 branches 📎                         | 4 releases 🛞 8 contributors               |                        |
| រុំរ្លា ្រ្វី branch: coap-18 ▾ | Californium / +                         |                                           |                        |
| Repository freeze.              |                                         |                                           | A Dula                 |
| mkovatsc authored on Jul 4      |                                         | latest commit 9a4e43a                     | 84f                    |
| alifornium-proxy                | Final release for central.              | 3 months a                                | ago                    |
| alifornium                      | Final release for central.              | 3 months a                                | ago                    |
| 🖬 cf-api-demo                   | Extended CoapClient API.                | 7 months a                                | ago                    |
| cf-benchmark                    | Final release for central.              | 3 months a                                | ago                    |
| cf-browser                      | Final release for central.              | 3 months a                                | ago Subversion. (2)    |
| cf-client                       | Final release for central.              | 3 months a                                | ago 🖉 Clone in Desktop |
| Cf-coapbench                    | Final release for central.              | 3 months a                                | ago 🗘 Download ZIP     |
| cf-helloworld-client            | Final release for central.              | 3 months a                                | ago                    |
| cf-helloworld-server            | Final release for central.              | 3 months a                                | ago                    |
| 🖬 cf-osgi                       | Final release for central.              | 3 months a                                | ago                    |
| cf-plugtest-checker             | Final release for central.              | 3 months a                                | ago                    |
| cf-plugtest-client              | Final release for central.              | 3 months a                                | ago                    |
| cf-plugtest-server              | Final release for central.              | 3 months a                                | ago                    |
| cf-proxy                        | Final release for central.              | 3 months a                                | ago                    |
|                                 |                                         |                                           |                        |

## 2) Eclipse 실행 후 압축 해제한 CoAP Source를 위와 같은 순서로 Import한다.

| 10        | Ealt Source                                                                                                    | - NCIALI                                                                                                    | or inavidare                                                                                                    | Search Pro                                                                                                    | pject Run                                                                                                    | Windo                         | w Hel                                    | p                                              |           |         |          |           |   |
|-----------|----------------------------------------------------------------------------------------------------|----------------------------------------------------------------------------------------------------|----------------------------------------------------------------------------------------------------|----------------------------------------------------------------------------------------------------|----------------------------------------------------------------------------------------------------|-------------------------------|------------------------------------------|------------------------------------------------|-----------|---------|----------|-----------|---|
| _         | New                                                                                                    |                                                                                                    |                                                                                                    | Al                                                                                                    | t+Shift+N ►                                                                                                    | k - (                         |                                          |                                                |           | 1,90    | m        | • 1 80    |   |
|           | Open File                                                                                                    |                                                                                                    |                                                                                                    |                                                                                                    |                                                                                                    |                               |                                          | • 110                                          |           |         | e a      | 14 1      |   |
|           | Close                                                                                                    |                                                                                                    |                                                                                                    |                                                                                                    | Ctrl+W                                                                                                    | a 🖂                           | J Ab                                     | stractSer                                      | ver.java  |         | ClientCo | nsole.jav | Ē |
|           | Close All                                                                                                    |                                                                                                    |                                                                                                    | Ctrl                                                                                                    | l+Shift+W                                                                                                    |                               |                                          |                                                |           |         |          |           |   |
|           | Sava                                                                                                    |                                                                                                    |                                                                                                    |                                                                                                    | Ctrl+S                                                                                                    | e URI                         | for '/O                                  | CSF/src/s                                      | erver/Con | nection | nToClien | t.java'.  |   |
|           | Save As                                                                                                    |                                                                                                    |                                                                                                    |                                                                                                    | Cui+5                                                                                                    | I                             |                                          |                                                |           |         |          |           |   |
|           | Save All                                                                                                    |                                                                                                    |                                                                                                    | Cti                                                                                                    | rl+Shift+S                                                                                                    | I                             |                                          |                                                |           |         |          |           |   |
|           | Revert                                                                                                    |                                                                                                    |                                                                                                    |                                                                                                    |                                                                                                    | I                             |                                          |                                                |           |         |          |           |   |
|           | Move                                                                                                    |                                                                                                    |                                                                                                    |                                                                                                    |                                                                                                    | L                             |                                          |                                                |           |         |          |           |   |
| 2         | Rename                                                                                                    |                                                                                                    |                                                                                                    |                                                                                                    | F2                                                                                                    | I                             |                                          |                                                |           |         |          |           |   |
|           | Refresh                                                                                                    |                                                                                                    |                                                                                                    |                                                                                                    | F5                                                                                                    | I                             |                                          |                                                |           |         |          |           |   |
|           | Convert Line                                                                                                    | Delimiters                                                                                                    | То                                                                                                    |                                                                                                    | +                                                                                                    | I                             |                                          |                                                |           |         |          |           |   |
|           | Print                                                                                                    |                                                                                                    |                                                                                                    |                                                                                                    | Ctrl+P                                                                                                    | L                             |                                          |                                                |           |         |          |           |   |
|           | Switch Works                                                                                                    |                                                                                                    |                                                                                                    |                                                                                                    |                                                                                                    | L                             |                                          |                                                |           |         |          |           |   |
|           | Restart                                                                                                    | pace                                                                                                    |                                                                                                    |                                                                                                    |                                                                                                    | I                             |                                          |                                                |           |         |          |           |   |
|           |                                                                                                    |                                                                                                    |                                                                                                    |                                                                                                    | _                                                                                                    |                               |                                          |                                                |           |         |          |           |   |
|           | Import                                                                                                    |                                                                                                    |                                                                                                    |                                                                                                    |                                                                                                    |                               |                                          |                                                |           |         |          |           |   |
|           | -                                                                                                    |                                                                                                    |                                                                                                    |                                                                                                    |                                                                                                    | 1                             |                                          |                                                |           |         |          |           |   |
|           | Properties                                                                                                    |                                                                                                    |                                                                                                    |                                                                                                    | Alt+Enter                                                                                                    | L                             |                                          |                                                |           |         |          |           |   |
|           | 1 ServerCons                                                                                                    | ole.java [(                                                                                                    | OCSF/src]                                                                                                    |                                                                                                    |                                                                                                    |                               |                                          |                                                |           |         |          |           |   |
| n<br>Se   | port Projects<br>elect a directory to<br>Select root direct                                                                                                    | o search for<br>ory: C:\Us                                                                                                    | existing Eclipse p<br>ers#dongmin#E                                                                                                    | rojects.<br>Pesktop <del>v</del> Californi                                                                                                    | ium-coap-18                                                                                                    | ]-                            | Brow                                     | /se                                            |           |         |          |           |   |
| ©<br>Pro  | port Projects<br>elect a directory to<br>Select root direct<br>Select archive file<br>ojects:<br>v cf-osgi (C:\v<br>cf-plugtest-<br>v cf-plugtest-<br>v cf-plugtest-<br>v cf-proxy (C:<br>v cf-rd (C:\v | Users#dong<br>checker (C:#Users#dong<br>checker (C:#U<br>server (C:#U<br>wUsers#dong<br>sers#dongm                                                                                                    | existing Eclipse p<br>ers#dongmin#E<br>#Users#dongmin<br>sers#dongmin#U<br>sers#dongmin#U<br>sers#dongmin#U<br>sers#dongmin#Desktop#Cal                                                                                                    | rojects.<br>Desktop<br>Desktop<br>Desktop<br>Desktop<br>Californ<br>Desktop<br>Californ<br>Californium-coap<br>ifornium-coap                                                                                                    | ium-coap-18<br>-18#cf-osgi)<br>rrnium-coap-18#c<br>ium-coap-18#c<br>nium-coap-18#c<br>p-18#cf-proxy)<br>8#cf-rd)                                                                           | +cf-<br>f-plu<br>if-pl        | Brow<br>Brow<br>Selec<br>Desele<br>Refr  | rse<br>rse<br>tt All<br>rct All<br>esh         |           |         |          |           |   |
| m<br>Se   | port Projects<br>elect a directory to<br>Select root direct<br>Select archive file<br>ojects:                                                                                                    | Users#dong<br>checker (C:#U<br>Users#dong<br>checker (C:#U<br>client (C:#U<br>server (C:#U<br>wUsers#don<br>wUsers#don<br>wUsers#don                                                                                                    | existing Eclipse p<br>ers#dongmin#E<br>min#Desktop#C<br>tUsers#dongmin#E<br>sers#dongmin#E<br>sers#dongmin#E<br>gmin#Desktop#<br>ngmin#Desktop#Cal<br>ngmin#Desktop                                                                                                    | rojects.<br>Desktop#Californi<br>Californium-coap-<br>WDesktopWCalifor<br>DesktopWCaliforn<br>DesktopWCalifornium-coap-11<br>WCalifornium-coap-14<br>#Californium-coa                                                           | ium-coap-18<br>-18%cf-osgi)<br>rrnium-coap-18%c<br>ium-coap-18%c<br>p-18%cf-proxy)<br>8%cf-rd)<br>ap-18%cf-secure<br>p-18%cf-secure                                                        | +cf-<br>f-plu<br>f-plu        | Brow<br>Brow<br>Selec<br>Desele<br>Refr  | rse<br>rse<br>rse<br>tr All<br>rect All<br>esh |           |         |          |           |   |
| Se<br>Pro | port Projects<br>elect a directory to<br>Select root direct<br>Select archive file<br>ojects:                                                                                                    | Users\dong<br>checker (C:\U<br>client (C:\U<br>server (C:\U<br>server (C:\U<br>wUsers\dong<br>:\Users\dong<br>:\Users\dong<br>:\Users\dong<br>:\Users\dong                                                                                                    | existing Eclipse p<br>ers#dongmin#E<br>min#Desktop#C<br>{Users#dongmin<br>sers#dongmin#U<br>sers#dongmin#U<br>sektop#Cal<br>ngmin#Desktop#Cal<br>ngmin#Desktop#<br>igmin#Desktop#                                                                                                    | rojects.<br>Desktop+Californi<br>Californium-coap-<br>WDesktop#Californ<br>Desktop#Californ<br>DesktopWCaliforn<br>MCalifornium-coap-14<br>#Californium-coa<br>Californium-coa                                                  | ium-coap-18<br>-18%cf-osgi)<br>rnium-coap-18%c<br>nium-coap-18%c<br>p-18%cf-proxy)<br>8%cf-rd)<br>ap-18%cf-secure<br>p-18%cf-secure                                                        | +cf-<br>f-pli<br>(f-pl        | Brow<br>Brow<br>Select<br>Desele<br>Refr | rse<br>rse<br>tt All<br>rst All<br>esh         |           |         |          |           |   |
|           | port Projects<br>elect a directory to<br>Select root direct<br>Select archive file<br>ojects:                                                                                                    | b search for<br>tory: C:\Users\Users\Us                                                                                                    | existing Eclipse p<br>erswdongminwE<br>minwDesktopwC<br>HUserswdongminwE<br>serswdongminwE<br>serswdongminwE<br>gminwDesktopwCal<br>ngminwDesktopw<br>gminwDesktopw<br>III<br>E<br>set n the worksp                                                                                                    | rojects.<br>Desktop#Californi<br>Californium-coap<br>WDesktopWCalifor<br>DesktopWCaliforn<br>DesktopWCalifornium-coap<br>ifornium-coap-11<br>#Californium-coa<br>#Californium-coa<br>acaifornium-coap                           | ium-coap-18<br>-18%cf-osgi)<br>rrnium-coap-18%c<br>ium-coap-18%c<br>p-18%cf-proxy)<br>8%cf-rd)<br>ap-18%cf-secure<br>p-18%cf-server)                                                       | +cf-<br>f-plu<br>(f-plu)<br>■ | Brow<br>Brow<br>Selec<br>Desele<br>Refr  | rse<br>rse<br>t All<br>esh                     |           |         |          |           |   |
|           | port Projects<br>elect a directory to<br>Select root direct<br>Select archive file<br>ojects:                                                                                                    | D search for<br>tory: C:\U<br>Users\U<br>Checker (C:\U<br>client (C:\U<br>Server (C:\U<br>Server (C:\U<br>Users\U<br>Sers\U<br>Sers\U | existing Eclipse p<br>ers#dongmin#E<br>min#Desktop#C<br>tUsers#dongmin#E<br>sers#dongmin#E<br>gmin#Desktop#Cal<br>ngmin#Desktop#Cal<br>ngmin#Desktop#<br>gmin#Desktop#<br>m<br>m<br>m<br>sers to the worksp                                                                                                    | rojects.<br>Desktop¥Californi<br>Californium-coap-<br>WDesktopWCalifor<br>DesktopWCalifornium-coap-11<br>WCalifornium-coap-11<br>WCalifornium-coa<br>ACalifornium-coap-12<br>Dace                                               | ium-coap-18<br>-18\cf-osgi)<br>rrnium-coap-18\c<br>ium-coap-18\c<br>ium-coap-18\c<br>ium-coap-18\c<br>ium-coap-18\c<br>p-18\cf-secure<br>p-18\cf-secure<br>p-18\cf-server)                 | <pre></pre>                   | Brow<br>Brow<br>Selec<br>Desele<br>Refr  | rse<br>rse<br>t All<br>esh                     |           |         |          |           |   |
|           | port Projects<br>elect a directory to<br>Select root direct<br>Select archive file<br>ojects:                                                                                                    | D search for<br>tory: C:\U<br>Users\U<br>Client (C:\U<br>Server (C:\U<br>wu<br>Sers\U<br>Sers\U<br>Ser                                                                                                    | existing Eclipse p<br>ers#dongmin#E<br>min#Desktop#C<br>fUsers#dongmin<br>sers#dongmin#E<br>sers#dongmin#E<br>gmin#Desktop#<br>in#Desktop#<br>in#Desktop#<br>in#Desktop#<br>in#<br>ce<br>kist in the worksp                                                                                                    | rojects.<br>Desktop¥ Californi<br>Californium-coap-<br>WDesktopWCalifor<br>DesktopWCaliforni<br>DesktopWCaliforni<br>MCalifornium-coap-<br>4Californium-coa<br>Californium-coap<br>DesktopWCalifornium-coap<br>Californium-coap | ium-coap-18<br>-18%cf-osgi)<br>rnium-coap-18%c<br>nium-coap-18%c<br>p-18%cf-proxy)<br>8%cf-rd)<br>ap-18%cf-secure<br>p-18%cf-server)                                                       | +cf-<br>f-plu<br>(f-pl        | Brow<br>Brow<br>Selec<br>Desele<br>Refr  | rse<br>rse<br>It All<br>rct All<br>esh         |           |         |          |           |   |
|           | port Projects<br>elect a directory to<br>Select root direct<br>Select archive file<br>ojects:                                                                                                    | b search for<br>tory: C:\U<br>E<br>Users\U<br>checker (C:\U<br>client (C:\U<br>server (C:\U<br>wUsers\U<br>client (C:\U<br>wUsers\U<br>client (C:\U<br>wUsers\U<br>client (C:\U<br>client (C:\U<br>wU<br>sers\U<br>client (C:\U<br>wU<br>sers\U<br>sers\U<br>sers\                        | existing Eclipse p<br>ers#dongmin#E<br>min#Desktop#C<br>{Users#dongmin<br>sers#dongmin#U<br>sers#dongmin#U<br>igmin#Desktop#<br>igmin#Desktop#<br>igmin#Desktop#<br>igmin#Desktop<br>se<br>igmin#Desktop<br>igmin#Desktop<br>igmin#Desktop<br>igmin#Desktop<br>igmin#Desktop<br>igmin#Desktop<br>igmin#Desktop<br>igmin#Desktop<br>igmin#Desktop<br>igmin#Desktop<br>igmin#Desktop<br>igmin#Desktop<br>igmin#Desktop<br>igmin#Desktop<br>igmin#Desktop | rojects.<br>Desktop¥Californi<br>Californium-coap-<br>WDesktopWCalifor<br>DesktopWCalifornium-coap-1f<br>WCalifornium-coap-1f<br>WCalifornium-coa<br>Californium-coa                                                            | ium-coap-18<br>-18\cf-osgi)<br>rnium-coap-18\circ<br>ium-coap-18\circ<br>nium-coap-18\circ<br>p-18\cf-proxy)<br>8\cf-rd)<br>ap-18\cf-secure<br>p-18\cf-server)                             | +cf-<br>f-pl                  | Brow<br>Brow<br>Select<br>Desele<br>Refr | rse<br>rse<br>It All<br>rct All<br>esh         |           |         |          |           |   |
|           | port Projects<br>elect a directory to<br>Select root direct<br>Select archive file<br>ojects:                                                                                                    | b search for<br>tory: C:\Users\Users\Us                                                                                                    | existing Eclipse p<br>ers#dongmin#E<br>min#Desktop#C<br>HUsers#dongmin#E<br>sers#dongmin#E<br>sers#dongmin#E<br>gmin#Desktop#Cal<br>ngmin#Desktop#<br>gmin#Desktop#<br>gmin#Desktop<br>gmin#Desktop<br>gmin#Desktop<br>gmin#Desktop<br>gmin#Desktop<br>gmin#Desktop<br>gmin#Desktop<br>gmin#Desktop<br>gmin#Desktop<br>gmin#Desktop                                                                                                    | rojects.<br>Desktop¥ Californi<br>Californium-coap-<br>WDesktopWCalifor<br>DesktopWCalifornium-coap-<br>Californium-coap-14<br>#Californium-coa<br>ACalifornium-coap-<br>Dace                                                   | ium-coap-18<br>-18\cf-osgi)<br>rnium-coap-18\c<br>ium-coap-18\c<br>ium-coap-18\c<br>ium-coap-18\c<br>ium-coap-18\c<br>ium-coap-18\c<br>p-18\cf-secure<br>p-18\cf-secure<br>p-18\cf-server) | +cf-<br>f-plu<br>f-plu<br>v   | Brow<br>Brow<br>Selec<br>Desele<br>Refr  | rse<br>rse<br>t All<br>ect All<br>esh          |           |         |          |           |   |
|           | port Projects<br>elect a directory to<br>Select root direct<br>Select archive file<br>ojects:                                                                                                    | b search for<br>tory: C:\U<br>E:<br>Users\U<br>checker (C:\U<br>client (C:\U<br>server (C:\U<br>wUsers\U<br>client (C:\U<br>wUsers\U<br>client (C:\U<br>wUsers\U<br>client (C:\U<br>wUsers\U<br>client (C:\U<br>wU<br>sers\U<br>client (C:\U<br>wU<br>sers\U<br>sers\U<br>se                        | existing Eclipse p<br>ers#dongmin#E<br>min#Desktop#C<br>{Users#dongmin<br>sers#dongmin#U<br>sers#dongmin#U<br>gmin#Desktop#<br>igmin#Desktop#<br>igmin#Desktop#<br>sers<br>s                                                                                                    | rojects.<br>Desktop#Californi<br>Californium-coap-<br>#Desktop#Californi<br>Desktop#Californi<br>Desktop#Californi<br>Californium-coap-14<br>#Californium-coap<br>#Californium-coap<br>bace                                     | ium-coap-18<br>-18%cf-osgi)<br>rnium-coap-18%c<br>nium-coap-18%cf-proxy)<br>8%cf-rd)<br>ap-18%cf-secure<br>p-18%cf-server)                                                                 | Hef-<br>f-plu<br>if-pl        | Brow<br>Brow<br>Select                   | rse<br>rse<br>t All<br>rct All<br>esh          |           |         |          |           |   |

| M Import                                                                                                    | _ 0 %  |
|----------------------------------------------------------------------------------------------------|--------|
| Select<br>Create new projects from an archive file or directory.                                                                                                    | Ľ      |
| Select an import source:<br>type filter text                                                                                                    |        |
| ▲ General                                                                                                    |        |
| Preferences     Preferences     Preferences     Preferences     Preferences     ElB     Preferences     Fill     Preferences     Fill     Preferences     Preferences |        |
| ? < Back Next > Finish                                                                                                    | Cancel |

 Import하게 될시 Project Explorer에서 위와 같은 모습을 확인 할 수가 있다.
 이 소스들 중에서 Echo Test를 하는데 필요한 Source는 cf-helloworld-client, cf-helloworld-server 두가지다.

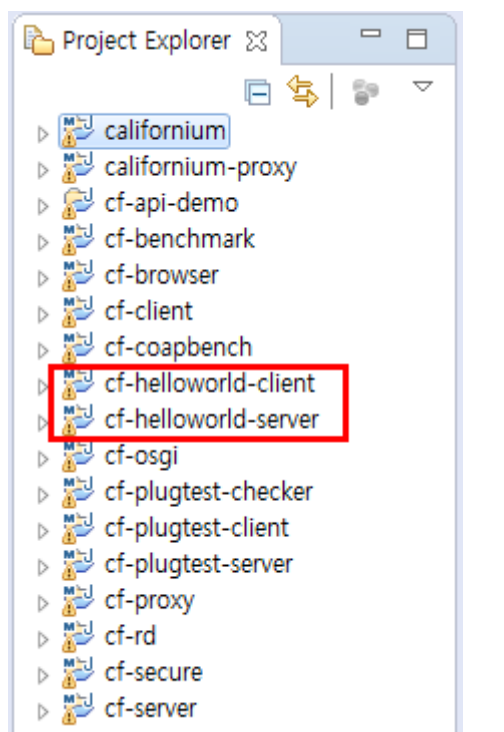

4) 먼저 서버를 실행해 보자. 위와 같이 Source를 Open한 후 실행을 시키자

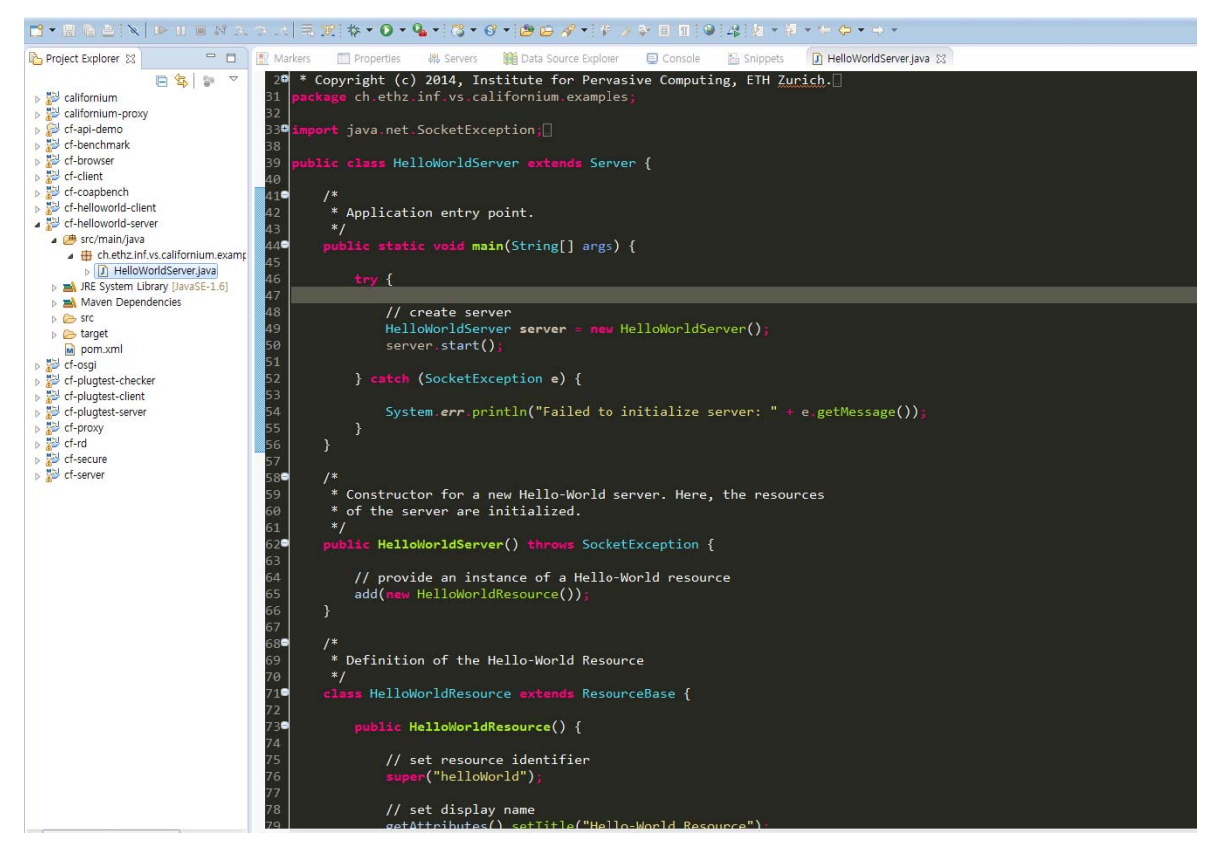

5) 서버 실행 시 위의 그림과 같은 실행 결과를 확인할 수가 있으며 현재 상황은 Server가 Client의 접속을 기다리고 있는 상황이다. (기본 포트 UDP/5683)

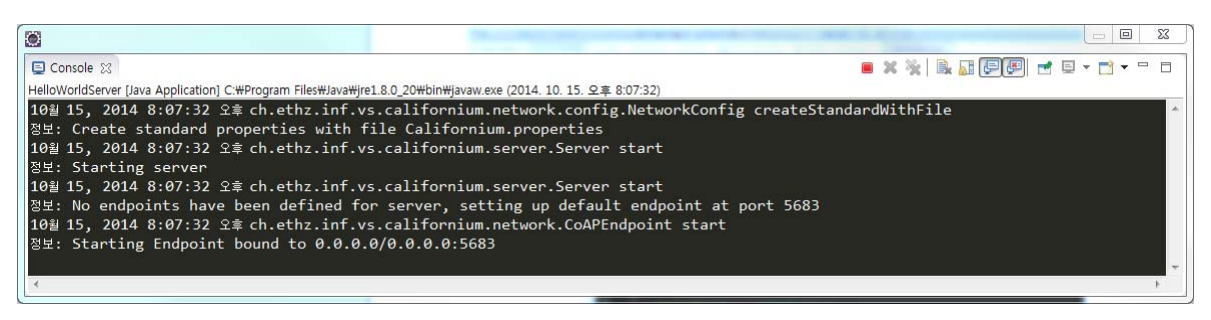

6) 이제 Client를 실행하는 법을 알아보자. 실행법이 간단한 Server와 달리 Client 의 실행법은 실행시 매개변수를 전달하여야 하기 때문에 차이가 있다. 먼저 위와 같이 Project Explorer창의 cf-helloworld-client소스 위에서 오른쪽 클릭후 Run As->Run Configurations 를 선택한다.

| ▷ 🚰 cf-coapber ⊿ 🔁 cf-hellowo                                                                                                    | nch<br>rld-c | 정보:                         | Starting Endpoint   | boı | und to 0.0.0.0/0.0       | .0.0:5683      |
|----------------------------------------------------------------------------------------------------|--------------|-----------------------------|---------------------|-----|--------------------------|----------------|
| 🖌 进 src/ma                                                                                                    |              | New                         | •                   |     |                          |                |
| 4 🌐 ch.                                                                                                    |              | Go Into                     |                     |     |                          |                |
| D 🖬 JRE Sy:                                                                                                    |              | Show In                     | Alt+Shift+W ►       |     |                          |                |
| Maven Src Arrort                                                                                                    |              | Copy<br>Copy Qualified Name | Ctrl+C              |     |                          |                |
| b index                                                                                                    |              | Paste                       | Ctrl+V              |     |                          |                |
| ▷ 🐉 cf-hellowc                                                                                                    | ×            | Delete                      | Delete              |     |                          |                |
| ⊳ 🔛 cf-osgi                                                                                                    | 8            | Remove from Context         | Ctrl+Alt+Shift+Down |     |                          |                |
| Figure Construction States States |              | Build Path                  | +                   |     |                          |                |
| <ul> <li>Cf-plugtes</li> <li>Cf-plugtes</li> </ul>                                                                                                    |              | Refactor                    | Alt+Shift+T ►       |     |                          |                |
| ⊳ 🔐 cf-proxy                                                                                                    | 2            | Import                      |                     |     |                          |                |
| ⊳ 🔛 cf-secure                                                                                                    | 2            | Export                      |                     |     |                          |                |
| ⊳ 🔛 cf-server                                                                                                    | 8            | Refresh                     | F5                  |     |                          |                |
|                                                                                                    |              | Close Project               |                     |     |                          |                |
|                                                                                                    |              | Close Unrelated Projects    |                     |     |                          |                |
|                                                                                                    |              | Validate                    |                     |     |                          |                |
|                                                                                                    |              | Show in Remote Systems view |                     |     |                          |                |
|                                                                                                    |              | Profile As                  | •                   |     |                          |                |
|                                                                                                    |              | Debug As                    | ()<br>()            |     |                          |                |
|                                                                                                    |              | Run As                      | •                   | 1   | 1 Java Applet            | Alt+Shift+X, A |
|                                                                                                    |              | Team                        | •                   | J   | 2 Java Application       | Alt+Shift+X, J |
|                                                                                                    |              | Compare With                | •                   | Ju  | 3 JUnit Test             | Alt+Shift+X, T |
|                                                                                                    |              | Restore from Local History  |                     | m2  | 4 Maven build            | Alt+Shift+X, M |
|                                                                                                    |              | Maven                       | ÷                   | m2  | 5 Maven build            |                |
|                                                                                                    |              | Configure                   | •                   | m2  | 6 Maven clean            |                |
|                                                                                                    |              | Source                      | •                   | m2  | 7 Maven generate-sources |                |
|                                                                                                    |              | Properties                  | Alt+Enter           | m2  | 8 Maven install          |                |
| L                                                                                                    | -            |                             |                     | m2  | 9 Maven test             |                |
|                                                                                                    |              |                             |                     |     | Run Configurations       |                |

6) Run configuations 창이 열리게 되면 오른쪽 창에서 우리가 실행하고자 하는 GETClient를 선택 후 Arguments 탭으로 이동한다. 이 탑에서 실행 시 전달할 매게변수를 지정할 수가 있다. Server와 Client의 Echo Test를 위해선 이곳에 coap://127.0.0.1/helloWorld를 입력한 후 Run으로 Client를 실행한다.

| 🔘 Run Configurations                                                                                                    | ×                                                    |
|----------------------------------------------------------------------------------------------------|------------------------------------------------------|
| Create, manage, and run con<br>Run a Java application                                                                                                    | figurations                                          |
| Apache Tomcat<br>Apache Tomcat<br>Eclipse Application<br>Eclipse Data Tools<br>Generic Server<br>Generic Server(External<br>HTTP Preview<br>J2EE Preview<br>J2EE Preview<br>Java Applet<br>Java Applet<br>Java Applet<br>Java Application<br>GETClient<br>HelloWorldServer<br>Ju JUnit<br>JUnit Plug-in Test<br>Maven Build<br>OSGi Framework<br>Ju Task Context Test<br>XSL | Name:       GETClient             Main (w= Arguments |
| Filter matched 17 of 18 items                                                                                                    | Apply Revert                                         |
| ?                                                                                                    | Run Close                                            |

7) 위와 같은 방법으로 실행 시 Client Console에서 'Hello World!' 라는 문장을 Server로부터 receive한 것을 확인할 수가 있다.

|                                                                                                    | • × |
|----------------------------------------------------------------------------------------------------|-----|
| 🖸 Console 🕴 🗰 🗮 🙀 🔛 🖃 🖬 🖬 🖬 🖬 🖬 🖬 🖬                                                                                                    |     |
| <terminated> GETClient [Java Application] C:\#Program Files\#Java\#jie1.8.0_20\#bin\#java\.exe (2014. 10. 15. 오車 8:19:12)</terminated> |     |
| 10월 15, 2014 8:19:12 오후 ch.ethz.inf.vs.californium.network.config.NetworkConfig createStandardWithFile                                 | ~   |
| 정보: Create standard properties with file Californium.properties                                                                        |     |
| 10월 15, 2014 8:19:12 오후 ch.ethz.inf.vs.californium.network.CoAPEndpoint start                                                          |     |
| 정보: Starting Endpoint bound to 0.0.0.0/0.0.0.0:0                                                                                       |     |
| 10월 15, 2014 8:19:12 오후 ch.ethz.inf.vs.californium.network.EndpointManager createDefaultEndpoint                                       |     |
| 정보: Created default endpoint 0.0.0.0/0.0.0.0:49825                                                                                     |     |
| ACK-2.05 MID= 7388, Token=[97ac4f81], OptionSet=[Content-Format=0], "Hello World!"                                                     |     |
|                                                                                                    |     |
|                                                                                                    | ~   |
|                                                                                                    | •   |